# **Classpad Update Anleitung**

## Schritt 1:

Auf die Internetseite der Firma Casio gehen und sich zu den Downloads durchklicken.

Zurzeit findet man die Downloads auf: https://edu.casio.com/download\_service/de/download/index.html

Man benötigt das "Handheld BS-Update" und ggf. das "Physium".

| fx-CP400(ClassPad II.) - serie | Betriebssystem-Update 2.01.5                                                                                                    | 0      |
|--------------------------------|----------------------------------------------------------------------------------------------------|--------|
|                                | Handheld-BS-Update                                                                                                    | ^      |
|                                | *Version 2.01.5(für Windows)<br>Diese Aktualisierung installiert nicht die Picturefile (.c2p/.c2b) und die Physium (.c2a). Diese Dateien müssen über den untenstehenden Link<br>heruntergeladen werden. | [∳]    |
|                                | *Version 2.01.5 (für Mac OS)<br>Diese Aktualisierung installiert nicht die Picturefile (.c2p/.c2b) und die Physium (.c2a). Diese Dateien müssen über den untenstehenden Link<br>heruntergeladen werden. | 4      |
|                                | Picturefile(English)                                                                                                    | $\sim$ |
|                                | Physium                                                                                                    | $\sim$ |

Windows- oder Mac-Variante auswählen und auf den Computer herunterladen.

## Achtung!!!

Vor der Durchführung der nächsten Schritte bitte unbedingt vergewissern, dass die Batterien des CAS noch ausreichend geladen sind. Bricht der Prozess mittendrin durch Strommangel ab, kann das CAS dabei schlimmstenfalls unbenutzbar werden.

### Schritt 2:

a) In den Ordner des Downloads wechseln, **Update-Programm entpacken** (auf Windows-Rechnern: mit rechts anklicken und "alle extrahieren" auswählen; ggf. muss dazu zuerst ein Programm wie "Win-Zip" zum Entpacken komprimierter Dateien auf dem Rechner installiert werden).

b) In den Ordner wechseln, in dem die Datei entpackt wurde, und das **Update-Programm auf dem Computer installieren.** Dazu einen Doppelklick auf die entpackte Datei durchführen und den Anweisungen auf dem Bildschirm folgen (Änderungen zulassen, Lizenzvereinbarung akzeptieren usw.).

Es öffnet sich ein Fenster, das den nächsten Schritt einleitet:

#### Schritt 3 (Windows-Version):

Ausgeschalteten Taschenrechner mit einem Mikro-USB-Kabel an einen USB-Port des Computers anschließen und den Anweisungen (2) bis (6) folgen.

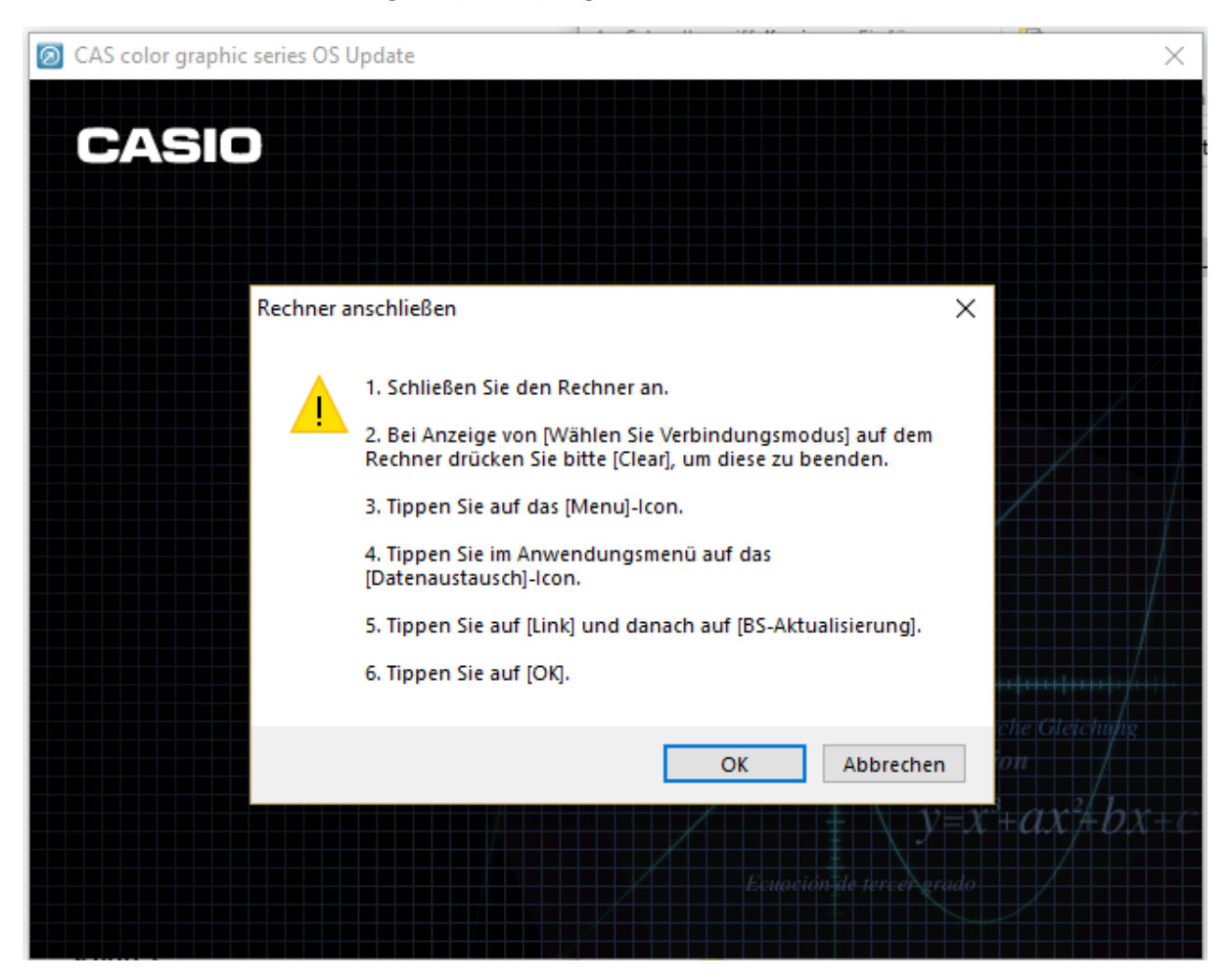

Hinweis: In Schritt 6 zuerst am CAS auf "OK" tippen, dann das oben abgebildete Fenster mit einem Linksklick auf "OK" schließen und damit den eigentlichen Update-Prozess starten. Die Aktualisierung dauert einige Minuten.

Nach Abschluss der Aktualisierung wird gefragt, ob weitere Rechner ein Update benötigen (für Schülerinnen und Schüler lautet die Antwort in der Regel "Nein"; Lehrkräfte, die mehrere Schul-Rechner auf einmal aktualisieren müssen, antworten "Ja").

Nun werden am CAS noch die üblichen Angaben gemacht, die auch nach jedem Batterie-Wechsel fällig werden (Sprache, Tastatur, Batterietyp), und das Update ist fertig.

Hinweis: Für den Physik-Unterricht muss nach dem Abschluss des Updates ggf. das "Physium" neu installiert werden!